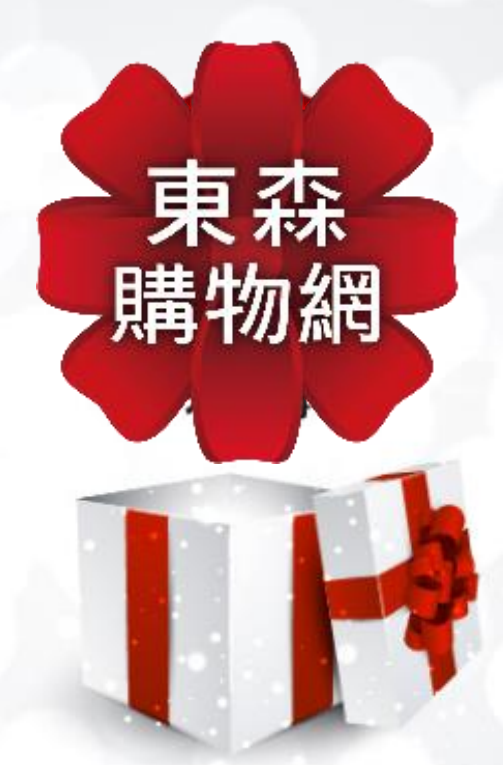

### 彰化基督教醫院 【企業福利】活動說明

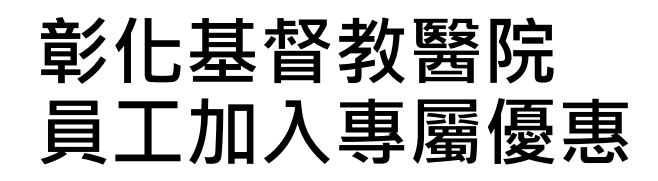

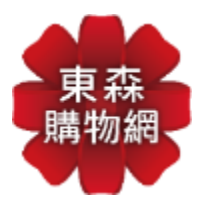

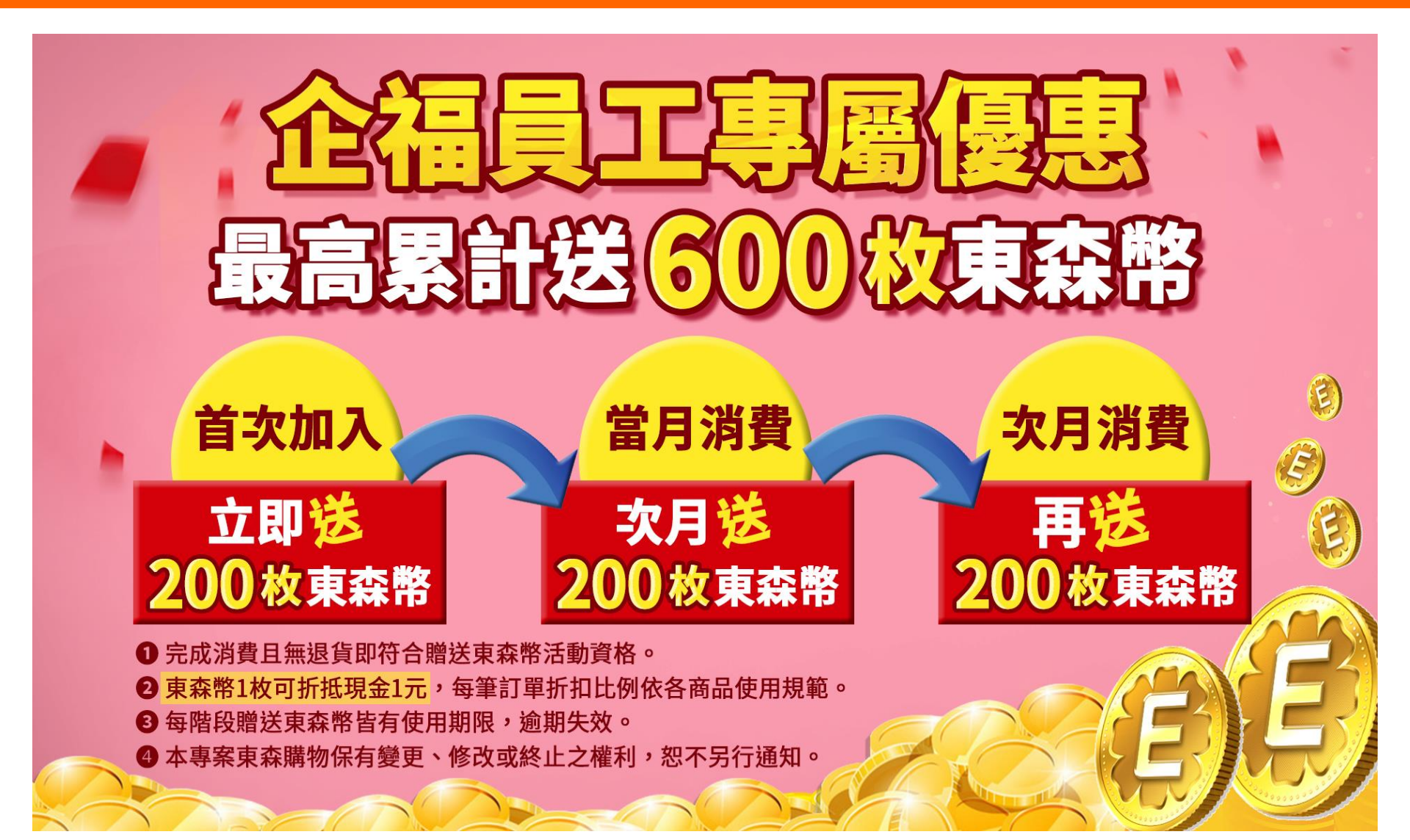

# 【APP】 會員登入流程

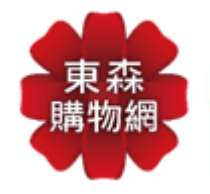

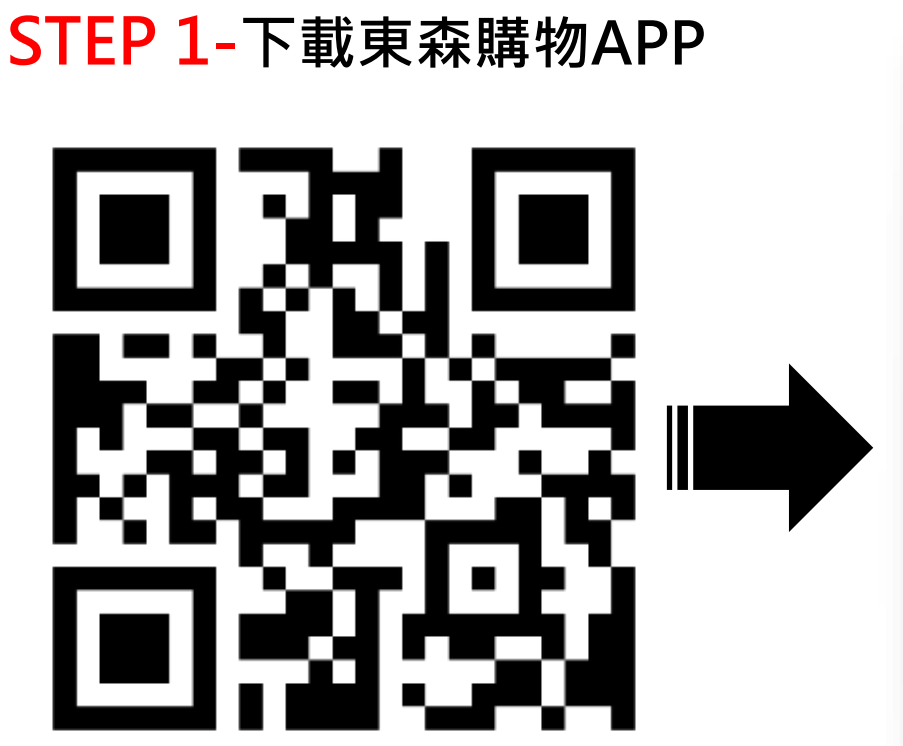

### STEP 2-會員登入或註冊

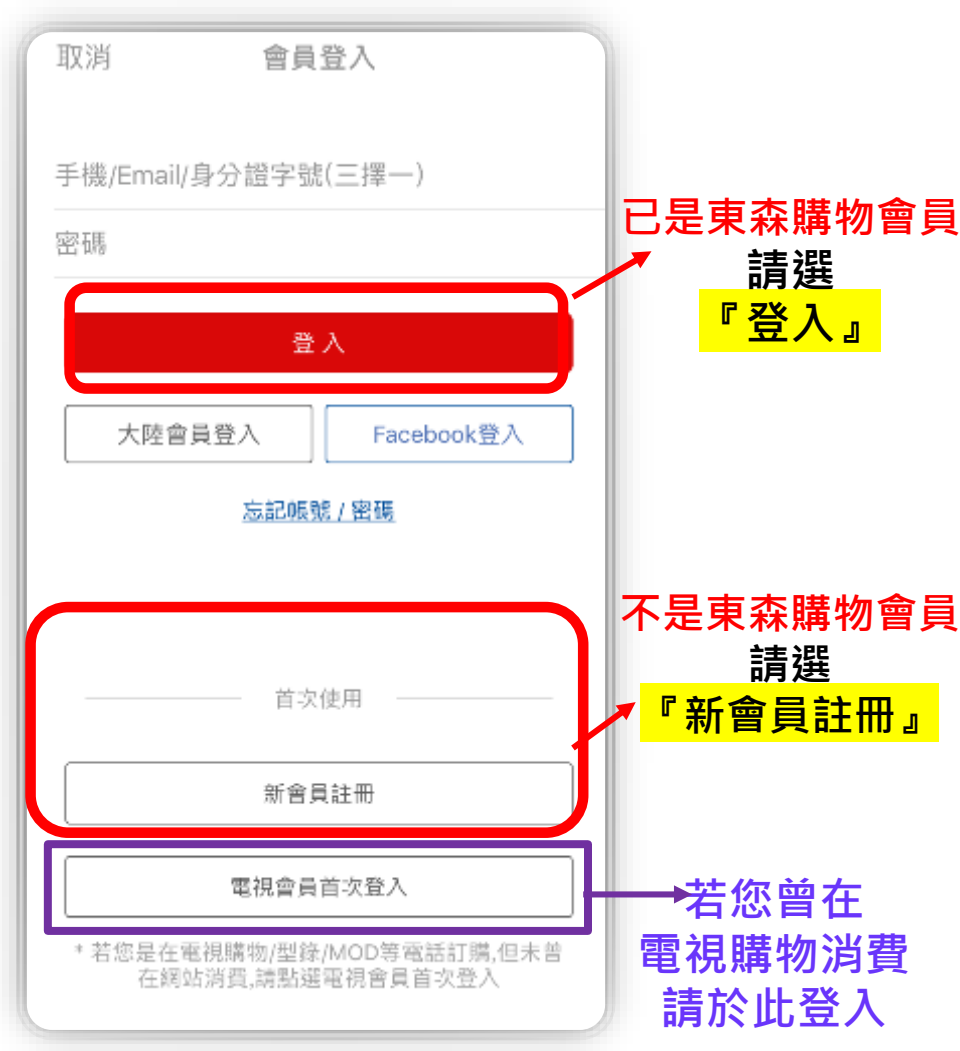

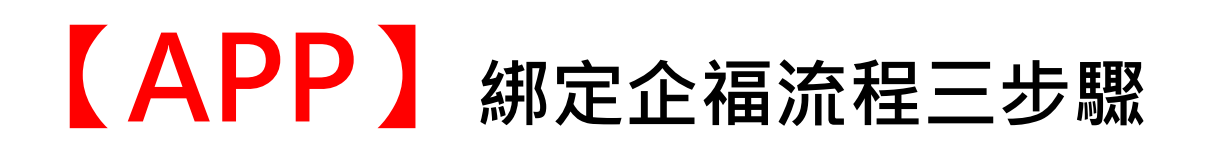

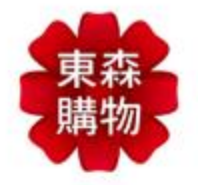

#### STEP 1-帳戶管理

| 12:16                                | 28° 🔛                                   | 0        | D⊧⊚ 4ª ⊿ 9 |
|--------------------------------------|-----------------------------------------|----------|------------|
| □□□□□□□□□□□□□□□□□□□□□□□□□□□□□□□□□□□□ | D 1                                     | 您好,*升*   | Ŕ          |
| 優惠百寶箱                                | à                                       |          |            |
| E                                    |                                         | E        | Æ          |
| 拿豪禮                                  | 銀行回饋                                    | 集氣購      | 華陀折20%     |
| 搶                                    | 破                                       | 鞋        | 省          |
| 換季保濕                                 | 禮物卡10%                                  | 品牌7折     | 冷氣搶優惠      |
| ٨                                    | 03                                      | 20       | PV.        |
| 防詐騙提醒                                | 自然美                                     | 新連鎖網連通   | 直消電商專區     |
|                                      | 6                                       | F        | Ö          |
| 寵物雲                                  | 東森房屋                                    | Facebook | Instagram  |
|                                      | \$                                      |          |            |
| LINE                                 | 企業社會責任                                  |          |            |
| ?                                    | 仓                                       | 8        |            |
| 幫助中心                                 | 小工具教學                                   | 帳號管理     |            |
|                                      | 丁/西五                                    |          |            |
|                                      |                                         |          | GO         |
| 合                                    | ▲ ● ● ● ● ● ● ● ● ● ● ● ● ● ● ● ● ● ● ● |          | 名<br>銷 會員  |
| <                                    | -                                       |          |            |

#### STEP 2-企業福委專區

|   | 3      | Ø 🛈 4ª       | .川 82% 🔲 上午9:22 |
|---|--------|--------------|-----------------|
|   | <      | 帳戶管理         |                 |
|   | 基本資料   |              | >               |
|   | 修改密碼   |              | >               |
|   | 信用卡管理  |              | >               |
|   | 收件人管理  |              | >               |
| ( | 企業福委專區 | $\mathbf{>}$ | >               |
|   |        |              |                 |

**三Q** 分類

Ë

購物車

 $\widehat{\mathbf{A}}$ 

首頁

**上** 電視購物 **8** 會員

#### **STEP 3- 輸入企福代碼** (三欄皆輸入:45825632)

| ✔ 企業福委專區                                  |
|-------------------------------------------|
| 親愛的同仁您好,請輸入貴公司的福委代碼及<br>您的員工職編、密碼,即可完成綁定。 |
| 貴公司的福委會代碼 45825632                        |
| 員工職編 45825632                             |
| 職編密碼 <b>45825632</b>                      |
| 送出                                        |
|                                           |
| 送出完成綁定並                                   |
| 登出後冉次登入<br>即可言右公逗僧                        |
| しかりからに留原                                  |
| 6) <u>9</u> 12 12 2                       |

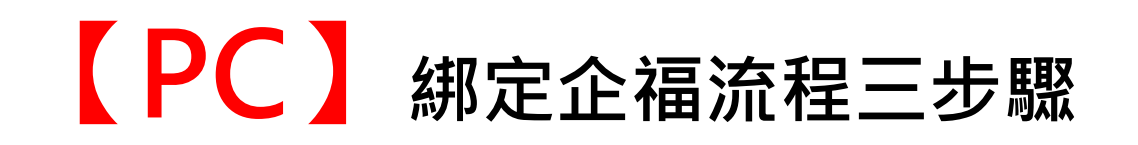

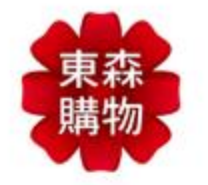

STEP 1-首頁登入會員or註冊

登入 註冊 超級福利社 東森森友會 我的券匣 會員服務 ♡ 收藏 🚺 購物車(0)

STEP 2-點選『超級福利社』

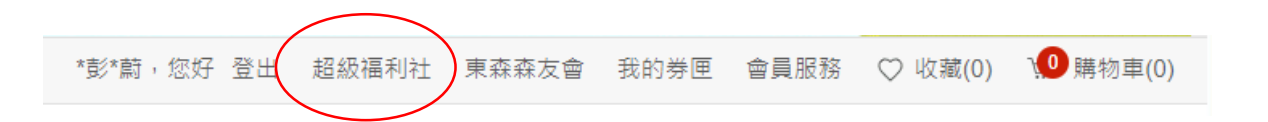

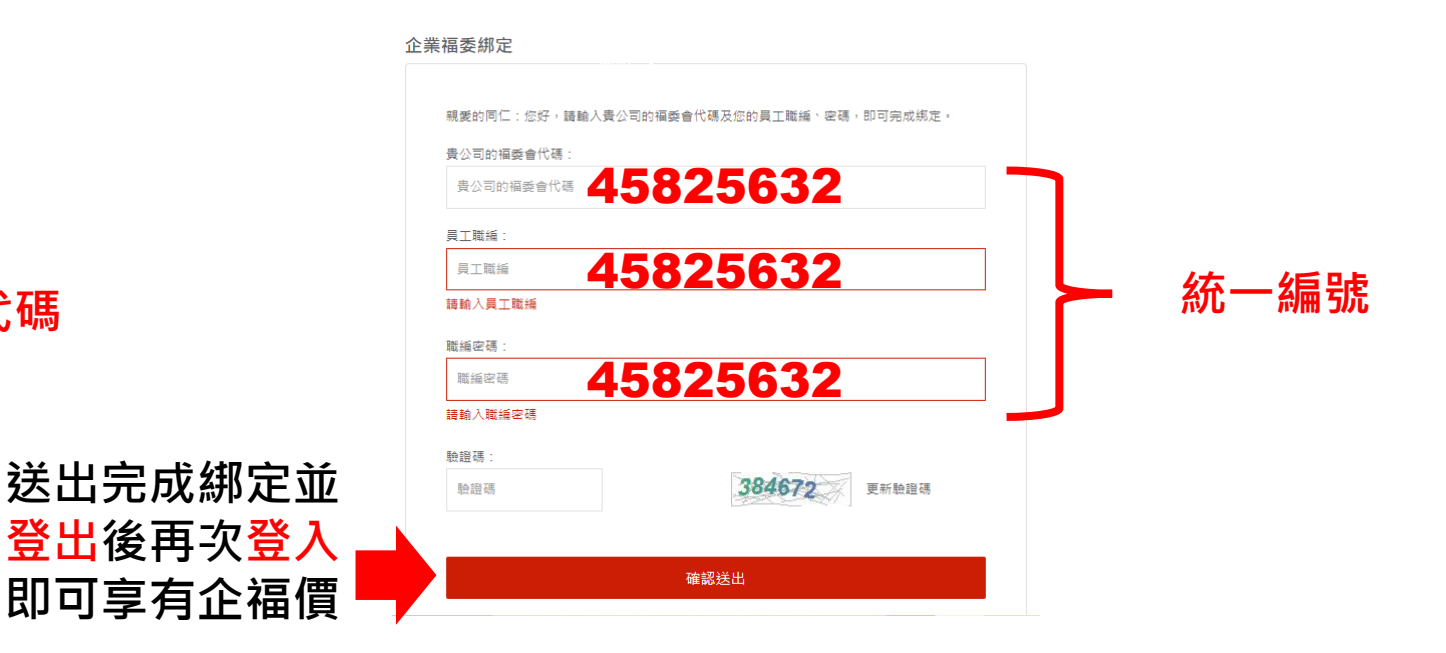

STEP 3- 輸入企福代碼 (三欄皆輸入:45825632)

### 企業福利價示意圖

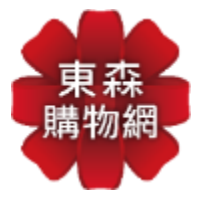

商品詳情規格 🕁 🗙

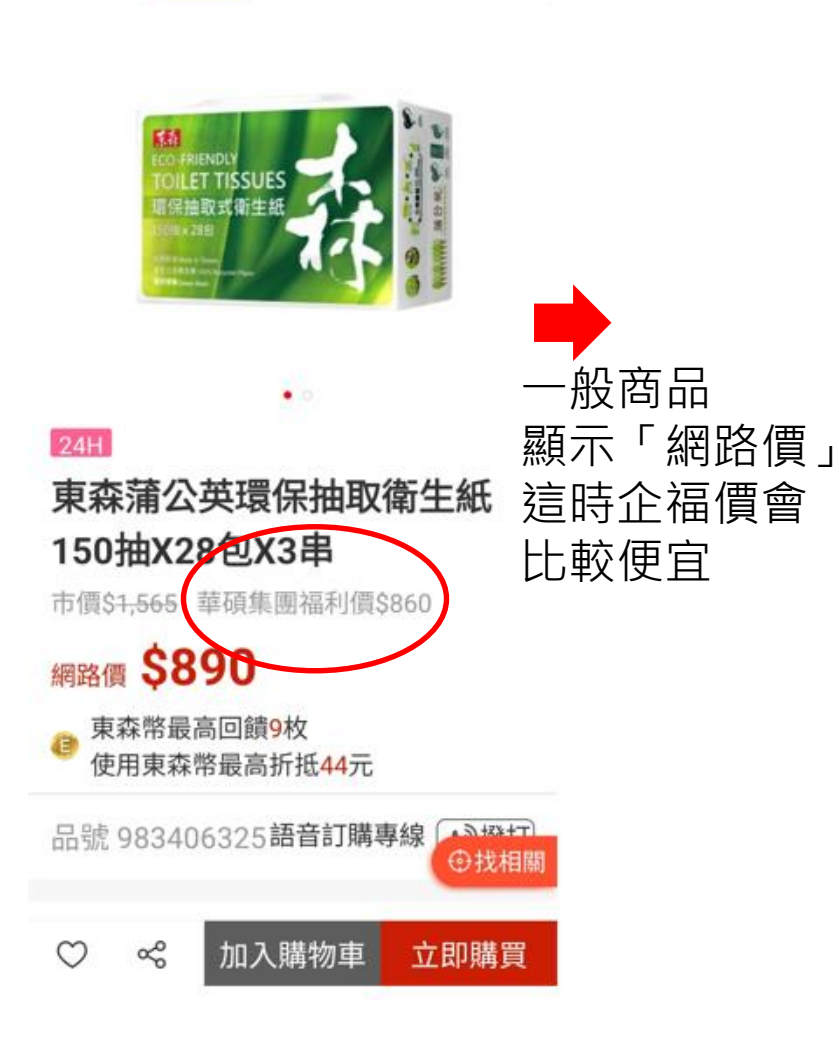

商品 詳情 規格 🕞 🗙

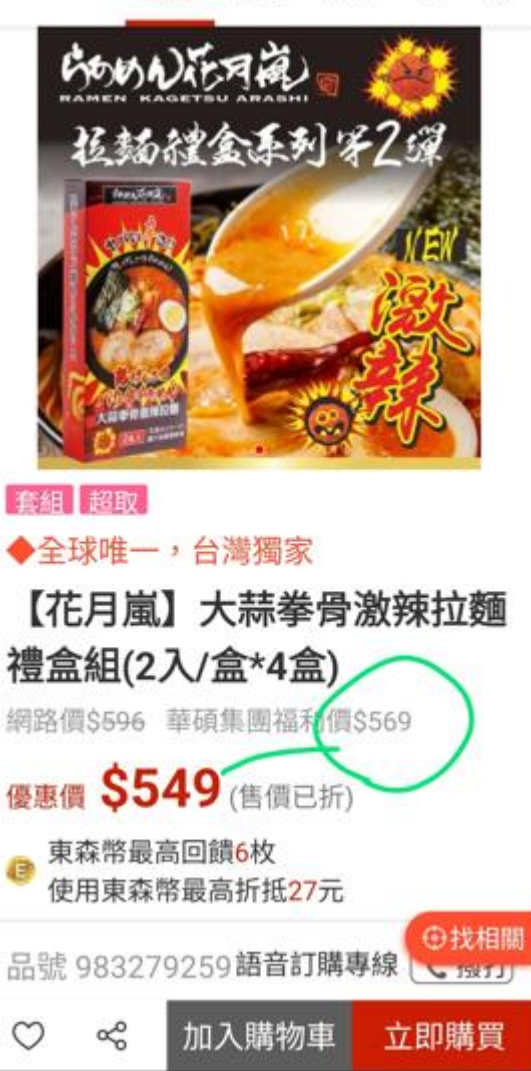

<mark>限時促銷</mark>商品 顯示「優惠價」 企福價會略高

但最終會以最便宜 價錢結帳 不影響權益

## 結帳時可再享東森幣折抵

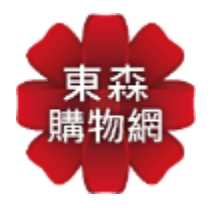

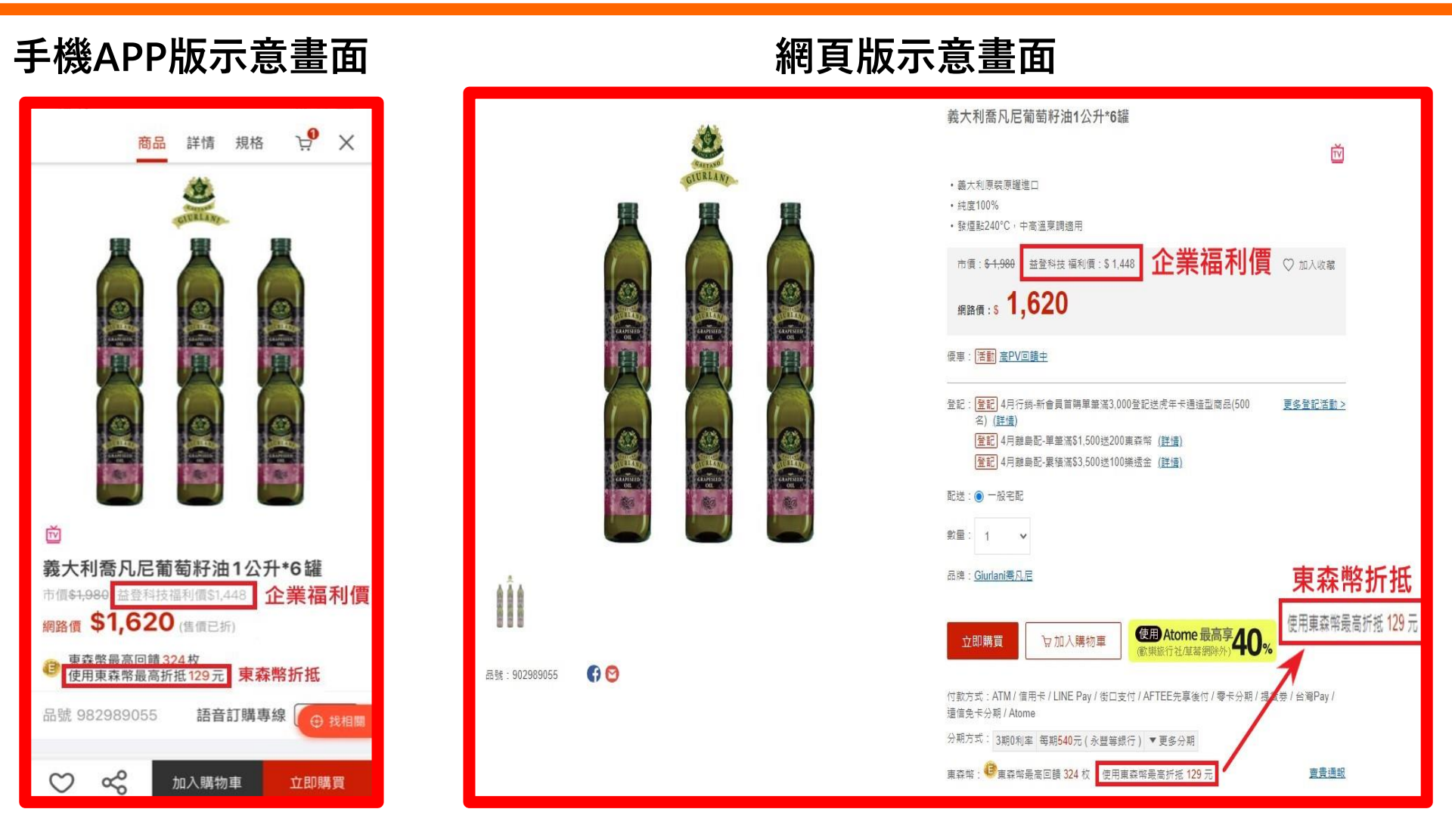

(東森幣折抵金額以結帳顯示為主)

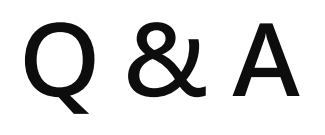

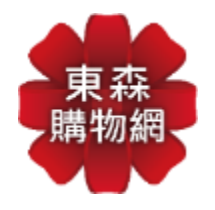

| 1 | 绑定作業 <u>只須做一次</u> ,完成後只須登入東森購物會員即可看到福利價                                         |
|---|---------------------------------------------------------------------------------|
| 2 | 若完成綁定後進入網站看不到福利價時, <mark>請登出後再次登入</mark> 即可                                     |
| 3 | 若持有東森購物折扣金、抵用券、禮卷、東森幣時,用福利價結帳時可使<br>用(特殊優惠商品除外),但若結帳總金額低於490元另收80元運費            |
| 4 | 每筆訂單東森幣抵扣比例依各商品使用規範為主 <mark>請點我</mark>                                          |
| 5 | 網站上會顯示一般會員價及企業福利價,但有時也會出現限時優惠價比福<br>利價便宜,但 <mark>結帳時系統會以最優惠的價格進行結帳,不影響權益</mark> |
| 6 | 網站上商品配送會分為24小時到貨、超商取貨及一般宅配,<br>相同的配送方式一併結帳                                      |
| 7 | 若想購買電視購物上的商品,可記下 <mark>商品編號</mark> 後進入東森購物網站,搜尋該商品編號即可出現福利價格進行購買                |
| 8 | 任何需協助事項·可打東森購物客服專線進行詢問0800-057-999                                              |